## **CACJ Repository Instructions**

The CACJ Repository is a tool that FivePoint Solutions developed to allow coordinators and other program staff to review program data before submitting it to the CACJ for quarterly reporting.

To access the Repository, follow the link for the CACJ Repository in the left-hand navigation panel in CaseWorX.

Note that the page displayed has two tabs, one for data review and another for data submission. First, you will review the data in the Data Review tab. Then, after submitting your data, you will go to the Data Submission tab to check that your submissions have been successful.

| CACJ Repository                                            |                      |                    |                    |                      |  |  |  |  |  |
|------------------------------------------------------------|----------------------|--------------------|--------------------|----------------------|--|--|--|--|--|
| CACJ Data Submission                                       |                      |                    |                    |                      |  |  |  |  |  |
| CACJ Data Submission                                       |                      |                    |                    |                      |  |  |  |  |  |
| Data Review Data Submission                                |                      |                    |                    |                      |  |  |  |  |  |
| STATE DATA SUBMISSION<br>Douglas Circuit Felony Drug Court |                      |                    |                    |                      |  |  |  |  |  |
|                                                            | 04/01/2020 - 06/30/2 | 020                | Ready and Not Subm | nitted: 0 SUBMIT AII |  |  |  |  |  |
|                                                            |                      |                    | Submitted/Su       | ccess: 0             |  |  |  |  |  |
|                                                            |                      |                    | Not Subm           | nitted: 97           |  |  |  |  |  |
| PARTICIPANTS FOR SUBMISSION                                | SUBMIT DATA          |                    |                    | 🔗 Refresh            |  |  |  |  |  |
| County First Name Last Na                                  | me Current Phase     | Participant Status | Review Status      | Submission Status    |  |  |  |  |  |
| All                                                        | All                  | All                | All                | All                  |  |  |  |  |  |
| Douglas Ambien Sleepytime 1AaZzz                           | Zzzzz Phase 3        | ACTIVE             | Not Reviewed       | NOT SUBMITTED        |  |  |  |  |  |

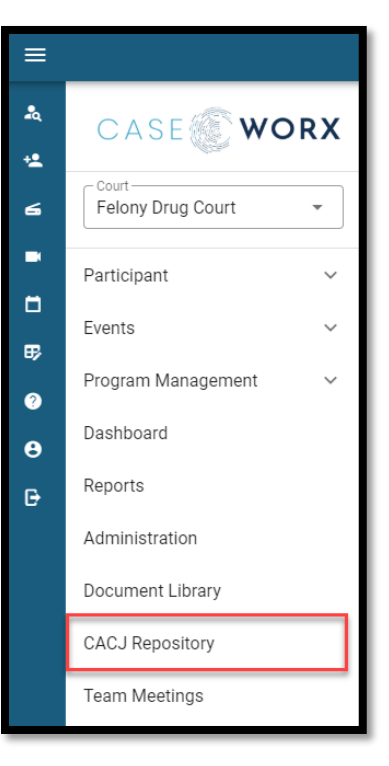

## **Reviewing your data**

First, make sure that the correct quarter and year are selected.

| CACJ Repository                                                                                             | CACJ Repository   |             |               |                    |                    |                   |            |  |  |  |
|----------------------------------------------------------------------------------------------------|-------------------|-------------|---------------|--------------------|--------------------|-------------------|------------|--|--|--|
| CACJ Data Submission                                                                                        |                   |             |               |                    |                    |                   |            |  |  |  |
| CACJ Data Submission                                                                                        |                   |             |               |                    |                    |                   |            |  |  |  |
| Data Review Data Submission                                                                                 |                   |             |               |                    |                    |                   |            |  |  |  |
| STATE DATA SUBMISSION<br>Douglas Circuit Felony Drug Court<br>Quarter 4 ~ 2020 ~<br>.04/01/2020 .06/30/2020 |                   |             |               |                    |                    |                   |            |  |  |  |
|                                                                                                    |                   |             |               |                    | Ready and Not Subr | nitted: 0         | SUBMIT AII |  |  |  |
|                                                                                                    |                   |             |               |                    | Submitted/Su       | iccess: 0         |            |  |  |  |
|                                                                                                    |                   |             |               |                    | Not Subr           | nitted: 97        |            |  |  |  |
| PARTICIPANTS FOR SUBMIS                                                                                     | SION              |             | SUBMIT DATA   |                    |                    |                   | 🐼 Refresh  |  |  |  |
| County                                                                                                    | First Name        | Last Name   | Current Phase | Participant Status | Review Status      | Submission Status |            |  |  |  |
| All                                                                                                    | T                 | T           | All           | All                | All                | All               | -          |  |  |  |
| Douglas                                                                                                    | Ambien Sleepytime | 1AaZzzzZzzz | Phase 3       | ACTIVE             | Not Reviewed       | NOT SUBMITTED     | ×          |  |  |  |

A list of participants will display. The Review Status tells you whether you have reviewed the data, and the Submission Status will tell you whether you have submitted the participant.

| CACJ Repository                                   | CACJ Repository      |             |                     |                    |                    |                   |           |  |  |
|---------------------------------------------------|----------------------|-------------|---------------------|--------------------|--------------------|-------------------|-----------|--|--|
| CACJ Data Submission                              |                      |             |                     |                    |                    |                   |           |  |  |
| CACJ Data Submission                              | CACJ Data Submission |             |                     |                    |                    |                   |           |  |  |
| Data Review Data Submission STATE DATA SUBMISSION |                      |             |                     |                    |                    |                   |           |  |  |
| Douglas Circuit Felony Drug Court                 |                      |             |                     |                    |                    |                   |           |  |  |
|                                                   |                      | (           | Quarter 4 v 2020 v  | ]                  |                    |                   |           |  |  |
|                                                   |                      | 2           | /01/2020 - 06/30/20 | 20                 | Ready and Not Subn | nitted: 0         | JBMIT AII |  |  |
|                                                   |                      |             |                     |                    | Submitted/Su       | ccess: 0          |           |  |  |
|                                                   |                      |             |                     |                    | Not Subn           | nitted: 97        |           |  |  |
| PARTICIPANTS FOR SUBMISS                          | SION                 |             | SUBMIT DATA         |                    |                    |                   | Refresh   |  |  |
| County                                            | First Name           | Last Name   | Current Phase       | Participant Status | Review Status      | Submission Status |           |  |  |
| All                                               | T                    | T           | All                 | All                | All                | All               |           |  |  |
| Douglas                                           | Ambien Sleepytime    | 1AaZzzzZzzz | Phase 3             | ACTIVE             | Not Reviewed       | NOT SUBMITTED     | ×         |  |  |

When you click on a participant, the repository will load all of his/her information that is being reported to the state, and the Review Status will update to let you know whether the record contains all of the required data ("Ready") or is missing required data ("Not Ready").

| PARTICIPANTS FOR SUBMI                   | SSION                 |              | SUBMIT DATA   | 😥 Refresh          |               |                      |
|------------------------------------------|-----------------------|--------------|---------------|--------------------|---------------|----------------------|
| County                                   | First Name            | Last Name    | Current Phase | Participant Status | Review Status | Submission Status    |
| All                                      | T                     | T            | All           | All                | All           | All                  |
| Douglas                                  | Ambien Sleepytime     | 1AaZzzzZzzzz | Phase 3       | ACTIVE             | Not Ready     | NOT SUBMITTED        |
|                                          |                       |              | Phase 2       | ACTIVE             | Not Ready     | NOT SUBMITTED        |
|                                          |                       |              | Phase 5       | ACTIVE             | Not Reviewed  | NOT SUBMITTED        |
|                                          |                       |              | Phase 1       | ACTIVE             | Not Reviewed  | NOT SUBMITTED        |
|                                          |                       |              | Phase 3       | ACTIVE             | Not Reviewed  | NOT SUBMITTED 🛪      |
|                                          |                       |              | Phase 2       | ACTIVE             | Not Reviewed  | NOT SUBMITTED        |
|                                          |                       |              | Phase 1       | ACTIVE             | Not Reviewed  | NOT SUBMITTED 🛪      |
| Contraction of the local distance of the |                       |              | Phase 2       | ACTIVE             | Not Reviewed  | NOT SUBMITTED        |
|                                          |                       |              | Phase 1       | ACTIVE             | Not Reviewed  | NOT SUBMITTED 🛪      |
|                                          |                       |              | Phase 4       | ACTIVE             | Not Reviewed  | NOT SUBMITTED        |
| <b>K 1</b> 2 3 4 5 6                     | 7 8 9 10 <b>M</b> Pag | e size: 10 💌 |               |                    |               | 97 items in 10 pages |

After selecting a participant, immediately below the list of participants, you will see, from left to right, a button to "Restore All", an area identifying the participant you have selected, and a legend explaining the color coding used in the repository.

|                                                        | Phase 2<br>Phase 1<br>Phase 4 | ACTIVE<br>ACTIVE<br>ACTIVE                            | Not Reviewed<br>Not Reviewed<br>Not Reviewed                   | NOT SUBMITTED<br>NOT SUBMITTED<br>NOT SUBMITTED | ×<br>×<br>× |  |  |  |  |
|--------------------------------------------------------|-------------------------------|-------------------------------------------------------|----------------------------------------------------------------|-------------------------------------------------|-------------|--|--|--|--|
| K 1 2 3 4 5 6 7 8 9 10 M Page size: 10 ×   Restore All |                               | 97 items<br>Required D<br>Multiple Current R<br>Bland | in 10 pages<br>ata is Missing<br>ecords Found<br>c Value Found |                                                 |             |  |  |  |  |
| PARTICIPANT STATUS AND PHASE                           |                               |                                                       |                                                                |                                                 |             |  |  |  |  |

As you scroll through the data displayed below, you may find fields highlighted red where data is missing. You will need to make note of these missing data points and then go back into the participant's record to update this missing data.

| Participant ID #:   | 2018DFD00038 | County of Treatment:    | Douglas         | County of Residence:  |            | State ID Number:             | 666666666666666666666666666666666666666 |
|---------------------|--------------|-------------------------|-----------------|-----------------------|------------|------------------------------|-----------------------------------------|
| Participant Gender: | Female       | Participant Race:       | American Indian | Participant DOB:      | 09/08/1993 | Limited English Proficiency: | ,                                       |
| Military Service:   | Air Force    | Military Capacity:      | Active          | Education Level:      | Elementary | Education Level Date:        |                                         |
| Employment Status:  |              | Employment Status Date: |                 | Chronic Unemployment: |            | Income Level:                |                                         |
| Income Level Date:  |              | Income Level Poverty:   |                 | RPH residence:        |            |                              |                                         |

When you have updated all the missing data for this participant, you will need to return to the Repository, choose the participant, and click "Restore All" (shown above). This will update the Repository with all the missing data. If you have updated all the required information, the review status for this participant will change from "Not Ready" to "Ready."

| Data Review Data Sub     | Data Review Data Submission STATE DATA SUBMISSION<br>Douglas County DUI Court<br>Quarter 3 v 2020 v<br>01/01/2020 - 03/31/2020<br>Ready and Not Submitted: 7 SUBMIT All |           |               |                    |               |                   |           |  |  |
|--------------------------|----------------------------------------------------------------------------------------------------|-----------|---------------|--------------------|---------------|-------------------|-----------|--|--|
|                          |                                                                                                    |           |               |                    | Submitted/Su  | ccess: 1          |           |  |  |
|                          |                                                                                                    |           |               |                    | Not Subm      | nitted: 54        |           |  |  |
| PARTICIPANTS FOR SUBMISS | SION                                                                                                    |           | SUBMIT DATA   |                    |               |                   | 🔗 Refresh |  |  |
| County                   | First Name                                                                                                    | Last Name | Current Phase | Participant Status | Review Status | Submission Status |           |  |  |
| All                      | T                                                                                                    | T         | All           | All                | All           | All               |           |  |  |
| Douglas                  |                                                                                                    |           | Phase 4       | ACTIVE             | Ready         | NOT SUBMITTED     | ×         |  |  |

When you have reviewed all of the participants you want to submit and those participants are ready to submit, you can submit all of those who are ready by clicking "Submit All."

| STATE DATA SUBMISSION<br>Douglas County DUI Court<br>Quarter 3 2020 2<br>01/01/2020 - 03/31/2020 |                    |                    |                         |           |  |  |  |
|--------------------------------------------------------------------------------------------------|--------------------|--------------------|-------------------------|-----------|--|--|--|
|                                                                                                  |                    | Ready and Not Subn | nitted: 7 s             | UBMIT AII |  |  |  |
|                                                                                                  |                    | Submitted/Su       | ccess: 1                |           |  |  |  |
|                                                                                                  |                    | Not Subn           | nitted: <mark>54</mark> |           |  |  |  |
| SUBMIT DATA                                                                                      |                    |                    |                         | 🚱 Refresh |  |  |  |
| Current Phase                                                                                    | Participant Status | Review Status      | Submission Status       |           |  |  |  |
| All                                                                                              | All                | All                | All                     | )         |  |  |  |
| Phase 4                                                                                          | ACTIVE             | Ready              | NOT SUBMITTED           | ×         |  |  |  |
| Phase 3                                                                                          | ACTIVE             | Not Reviewed       | NOT SUBMITTED           | ×         |  |  |  |

## **Checking Your Submissions**

After you have submitted all of your participants to the state, you will need to check that your submissions were successful. To do this, go to the Data Submissions tab.

| Data Review | Data Submission |                                                   |
|-------------|-----------------|---------------------------------------------------|
|             |                 | STATE DATA SUBMISSION<br>Douglas County DUI Court |
|             |                 | Quarter 3 💌 2020 💌                                |
|             |                 | 01/01/2020 - 03/31/2020                           |

The repository will display an overview of the number of participants successfully submitted, pending transmission, failed, and not submitted.

| Data Review Data Subn                                                                              | nission    |                      |        |               |  |  |  |  |  |
|----------------------------------------------------------------------------------------------------|------------|----------------------|--------|---------------|--|--|--|--|--|
| STATE DATA SUBMISSION<br>Douglas County DUI Court<br>Quarter 3 v 2020 v<br>01/01/2020 - 03/31/2020 |            |                      |        |               |  |  |  |  |  |
| Submission Status                                                                                  |            |                      |        |               |  |  |  |  |  |
| Total Participants<br>including Do Not Send                                                        | Successful | Pending Transmission | Failed | Not Submitted |  |  |  |  |  |
| 54                                                                                                 | 1          | 0                    | 0      | 53            |  |  |  |  |  |
|                                                                                                    |            |                      |        |               |  |  |  |  |  |

If you have participants who are still pending transmission, you will need to wait to check your submissions. Because the systems are busy during the reporting period, you might want to wait 24 hours before returning to check your submissions.

| Data Review Data Submission STATE DATA SUBMISSION Douglas County DUI Court |                                                      |         |           |          |    |         |               |                  |
|----------------------------------------------------------------------------|------------------------------------------------------|---------|-----------|----------|----|---------|---------------|------------------|
| 01/01/2020 - 03/31/2020<br>Submission Status                               |                                                      |         |           |          |    |         |               |                  |
| Total Participants<br>including Do Not Send                                | Successful Pending Transmission Failed Not Submitted |         |           |          |    |         |               |                  |
| 54                                                                         | 1                                                    | 0       |           | 0        | 53 |         |               |                  |
| PARTICIPANT<br>SUBMISSIONS                                                 | 🔗 Refresh                                            | _       |           |          | _  |         |               |                  |
| Participant Name                                                           | ACCM ID #                                            | Status  | Submissio | on Notes |    | Last Up | date Time     | Failure Options  |
| T                                                                          | T                                                    | T       |           |          |    |         |               |                  |
|                                                                            | 2019DMC00006                                         | SUCCESS |           |          |    | 3/25/20 | 20 6:18:21 PM | Review Re-Submit |
|                                                                            |                                                      |         |           |          |    |         |               | ß                |

A detailed list of those participants who were submitted will be displayed below this overview.

If you have participants whose submissions failed, you can review the Submission Notes to determine why the submission failed. If you need assistance determining why submissions failed, you can contact Support at <a href="mailto:support@myfivepoint.com">support@myfivepoint.com</a>.

If you determine that a submission failed due to missing data, you can click on "Review" under "Failure Options" to update the missing data in the system.

| Data Review Data Su                           | bmission                                          |               |          |          |               |         |                |                  |   |
|-----------------------------------------------|---------------------------------------------------|---------------|----------|----------|---------------|---------|----------------|------------------|---|
|                                               | STATE DATA SUBMISSION<br>Douglas County DUI Court |               |          |          |               |         |                |                  |   |
| Quarter 3 v 2020 v<br>01/01/2020 - 03/31/2020 |                                                   |               |          |          |               |         |                |                  |   |
| Submission Status                             |                                                   |               |          |          |               |         |                |                  |   |
| Total Participants<br>including Do Not Senc   | Successful                                        | Pending Trans | mission  | Failed   | Not Submitted |         |                |                  |   |
| 54                                            | 1                                                 | 0             |          | 0        | 53            |         |                |                  |   |
| PARTICIPANT<br>SUBMISSIONS                    | 🔗 Refresh                                         |               | _        |          |               |         |                |                  | 1 |
| Participant Name                              | ACCM ID #                                         | Status        | Submissi | on Notes |               | Last Up | date Time      | Failure Options  |   |
| T                                             | T                                                 | T             |          |          |               |         |                |                  |   |
|                                               | 2019DMC00006                                      | SUCCESS       |          |          |               | 3/25/20 | 020 6:18:21 PM | Review Re-Submit |   |

You will then need to update the missing data in CaseWorX and return to the Data Review tab in the Repository. Select the participant, and click "Restore All" for that participant as described above. This should return the Review Status to "Ready." To submit one participant at a time, click on the selected participant who is ready to be submitted, and click the "Submit Data" button immediately above the list of participants.

| PARTICIPANTS FOR SUBMISSION |            |           | SUBMIT DATA   | Ø Refresh          |               |                   |   |
|-----------------------------|------------|-----------|---------------|--------------------|---------------|-------------------|---|
| County                      | First Name | Last Name | Current Phase | Participant Status | Review Status | Submission Status |   |
| All                         | T          | T         | All           | All                | All           | All               |   |
| Douglas                     |            |           | Phase 4       | ACTIVE             | Ready         | NOT SUBMITTED     | × |
| Douglas                     |            |           | Phase 3       | ACTIVE             | Not Reviewed  | NOT SUBMITTED     | × |
| Douglas                     |            |           | Phase 3       | ACTIVE             | Not Reviewed  | NOT SUBMITTED     | × |